# Excel模型求解全年一次性奖金纳税筹划

## 张明 陈勇明(教授)

(成都信息工程学院应用数学学院 成都 610225)

【摘要】本文利用 Excel 的 VBA 编程技术求解全年一次性奖金纳税筹划模型,并在 Excel 中制作运行宏,实现全年一次 性奖金最优纳税方案计算的自动化。

【关键词】个人所得税 全年一次性奖金 纳税筹划 Excel

# 一、引言

国家税务总局《关于调整个人取得全年一次性奖金等计 算征收个人所得税方法问题的通知》(简称《通知》)自2005年 1月1日起实施。《通知》规定,全年一次性奖金,除以12个月, 按其商数确定适用税率和速算扣除数,适用公式为:应纳税 额=雇员当月取得全年一次性奖金×适用税率-速算扣除数。

徐立(2012)研究指出,由于全年一次性奖金的应纳税额 公式中只减去了一个速算扣除数,全年一次性奖金相当于采 用的是全额累进税率,这将导致税前所得多而税后所得反而 少的现象。例如:税前18 001元的税后所得16 305.9元比税前 18 000元的税后所得17 460元反而少1 154.1元,这种现象被 称为纳税的禁区区间,或者不合理区间。依据《通知》和现行个 人所得税法,存在以下6个不合理区间:(18 000,19 283.33], (54 000,60 187.5],(108 000,114 600],(420 000,447 500], (660 000,706 538.47],(960 000,1 120 000]。为此,有必要考 虑全年一次性奖金的纳税筹划问题。

由于《通知》规定纳税人取得全年一次性奖金,单独作为 一个月工资、薪金所得计算纳税,这里的单独一个月是独立 于全年12个月的一个时间上虚拟的一个月,在计算全年一次 性奖金的时间上必然与真实的全年12个月中的某一个月重 叠在一起。在现实经济生活中,工资和奖金的发放标准由员 工所在单位掌握,于是万国超(2012)、孔祥彦(2012)、赵月 (2013)等提出将全年一次性奖金和第12月工资进行适当组 合,可既不违背税法规定,也使纳税筹划成为可能。赵月、陈 勇明(2013)详细给出了该纳税筹划问题的数学模型,将其归 结为一个带有分段函数的优化问题,在模型求解时采用了统 计软件R。但目前R软件在实际财务工作中还不普及,因此本 文考虑利用Excel的VBA编程技术求解全年一次性奖金纳税 筹划模型,并在Excel中制作并运行宏,实现全年一次性奖金

### 二、全年一次性奖金纳税筹划理论模型

记全年一次性奖金和第12月工资的应税总额为M。规划

的全年一次性奖金应税额记为Y,全年一次性奖金的纳税额 记为 $t_{Y}$ , $t_{Y}$ 是Y的函数,记为 $t_{Y} = t_{Y}$ (Y)。规划的第12月工资 应税额记为 $x_{12}$ ,纳税额记为 $t_{12}$ , $t_{12}$ 是 $x_{12}$ 的函数,记为  $t_{12} = t_{12}(x_{12})$ 。记纳税总额为T。

赵月、陈勇明(2013)给出了如下全年一次性奖金和第12 月工资的纳税优化模型:

$$\begin{cases} \min T = t_{12}(x_{12}) + t_{Y}(Y) \\ s.t. & x_{12} + Y = M, \quad 0 \le x_{12} \le M, \quad 0 \le Y \le M \end{cases}$$
(1)  
$$\ddagger t = . \end{cases}$$

|                               | ( >> 20/                      | 0 1 500                                                  |
|-------------------------------|-------------------------------|----------------------------------------------------------|
|                               | $x_{12} \times 3\%$           | $0 \le x_{12} \le 1500$                                  |
|                               | $x_{12} \times 10\% - 105$    | $1\ 500 < x_{12} \leqslant 4\ 500$                       |
|                               | $x_{12} \times 20\% - 555$    | $4500 < x_{12} \le 9000$                                 |
| $t_{12} = t_{12}(x_{12}) = -$ | $x_{12} \times 25\% - 1\ 005$ | $9000 < x_{12} \le 35000$ (2)                            |
|                               | $x_{12} \times 30\% - 2755$   | $35\ 000 < x_{12} \le 55\ 000$                           |
|                               | x <sub>12</sub> × 35% - 5 505 | $55\ 000 \! \leqslant \! x_{12} \! \leqslant \! 80\ 000$ |
|                               | $x_{12} \times 45\% - 13505$  | $x_{12} > 80\ 000$                                       |
|                               |                               |                                                          |
| []                            | $Y \times 3\%$                | $0 \le Y \le 18000$                                      |
|                               | $Y \times 10\% - 105$         | $18\ 000 < Y \le 54\ 000$                                |
|                               | $Y \times 10\% - 105$         | $1 \le 10000$<br>$1 \le 000 < Y \le 54000$               |

|                                                | $ Y \times 10\% - 105$  | $18\ 000 \le Y \le 54\ 000$ |
|------------------------------------------------|-------------------------|-----------------------------|
|                                                | $Y \times 20\% - 555$   | $54000 < Y \le 108000$      |
| $t_{_{\mathrm{Y}}} = t_{_{\mathrm{Y}}}(Y) = -$ | $Y \times 25\% - 1005$  | $108000 < Y \le 420000$ (3) |
|                                                | $Y \times 30\% - 2755$  | $420\ 000 < Y \le 660\ 000$ |
|                                                | $Y \times 35\% - 5505$  | $660000 \leq Y \leq 960000$ |
|                                                | $Y \times 45\% - 13505$ | Y > 960 000                 |

## 三、用 Excel 求解模型的 VBA 代码

式(1)中变量取值理论上是连续的,而现实中金额并不需 要是连续的,最低精度以0.1元即可,因而式(1)中的变量取值 作为离散的处理。于是一个简单直接的方法是采用枚举法寻 找式(1)的解,即给定全年一次性奖金和第12月工资的应税 总额=M,第12月工资应税额x12和全年一次性奖金Y的分配 方式记作(x12,Y),则(x12,Y)的全部取值为:(0,M),(0.1,M-0.1),(0.2,M-0.2),……,(M-0.1,0.1),(M,0)。对每种拆分 方式,由式(2)和式(3)可分别算出第12月工资和全年一次性 奖金的纳税额,加总得到纳税总额,选出最小纳税总额对应 的拆分方式,即得到式(1)的解。鉴于Excel在财务工作中广泛 使用,有必要在Excel中实现对式(1)的求解,下面给出Excel

```
求解式(1)的VBA代码。
    Sub 全年一次性奖金与第12月工资税收筹划()
    Dim M As Double
      M=InputBox("请输入全年一次性奖金和第12月工资
的应税总额(单位:元,可输入一位小数):","全年一次性奖金
和第12月工资的应税总额")
    Dim times As Long
      times=10*M+1
    Dim i,k As Long
    ReDim S(times, 4)As Double
    ReDim Y(times, 1)As Integer
    S(1,1)=0
    S(1,2)=M
    For k=2 To times
    S(k,1)=S(k-1,1)+0.1
    S(k,2)=M-S(k,1)
    Next
      For i=1 To times
       If S(i,1)<=1500.01 Then
         S(i,3)=S(i,1)*0.03
       ElseIf S(i, 1)<=4500.01 Then
         S(i,3)=S(i,1)*0.1-105
       ElseIf S(i, 1)<=9000.01 Then
         S(i,3)=S(i,1)*0.2-555
       ElseIf S(i,1)<=35000.01 Then
         S(i,3)=S(i,1)*0.25-1005
       ElseIf S(i, 1)<=55000.01 Then
         S(i,3)=S(i,1)*0.3-2755
       ElseIf S(i, 1)<=80000.01 Then
         S(i,3)=S(i,1)*0.35-5505
       Else
         S(i,3)=S(i,1)*0.45-13505
    End If
       If S(i,2)<=18000.01 Then
          S(i,4)=S(i,2)*0.03
       ElseIf S(i, 2) \le 54000.01 Then
         S(i,4)=S(i,2)*0.1-105
       ElseIf S(i,2)<=108000.01 Then
         S(i,4)=S(i,2)*0.2-555
       ElseIf S(i,2)<=420000.01 Then
          S(i,4)=S(i,2)*0.25-1005
       ElseIf S(i,2)<=660000.01 Then
         S(i,4)=S(i,2)*0.3-2755
       ElseIf S(i,2)<=960000.01 Then
         S(i,4)=S(i,2)*0.35-5505
       Else
```

S(i,4)=S(i,2)\*0.45-13505End If Y(i,1)=S(i,3)+S(i,4)Next Dim j As Long j=1 For i = 2 To times If Y(i,1) < Y(j,1) Then j=i End If Next Cells(2,1)="序号" Cells(2,2)="全年一次性奖金和第12月工资的应税总额" Cells(2,3)="规划第12月工资" Cells(2,4)="规划全年一次性奖金" Cells(2,5)="第12月工资纳税额" Cells(2,6)="全年一次性奖金纳税额" Cells(2,7)="最小纳税总额" Cells(3, 1).Select For i =1 To times If Y(i,1)=Y(j,1) Then ActiveCell.Value =Selection.Row-2 Cells(Selection.Row,Selection.Column + 1)=MCells(Selection.Row,Selection.Column + 2)=S(i, 1)Cells(Selection.Row, Selection.Column + 3) = S(i, 2)Cells(Selection.Row,Selection.Column + 4)=S(i,3)Cells(Selection.Row,Selection.Column + 5) = S(i,4)Cells(Selection.Row, Selection.Column + 6)=Y(i,1) Cells(Selection.Row + 1, 1).SelectEnd If Next End Sub 四、在Excel中制作全年一次性奖金纳税筹划的宏 第一步 创建宏:

在 Excel 工作簿中选择【工具】→【宏】→【Visual Basic 编 辑器】菜单项,或按下【Alt】+【F11】组合键。随即打开【Visual Basic 编辑器】窗口。在窗口端右击【Sheet1(Sheet1)】,选择【插 入】→【模块】,随即打开 Visual Basic 编辑框。在编辑框内输入 上节中给出的求解模型的 VBA 代码,并关闭【Visual Basic 编 辑器】窗口。

第二步 设置界面格式:

将第一行表格的高度设置为80像素,在第一行处插入按 钮:在Excel工作簿中选择【视图】→【工具栏】→【窗体】菜单 项,打开【窗体】工具栏。单击【按钮】,在Excel工作表中待鼠标 指针变成"+"形状时在第一行按住鼠标左键不放,拖放至适 当大小(其高度不要超出第一行)后释放鼠标左键,即可添加

## □财会月刊 全国优秀经济期刊

一个按钮控件。同时弹出该按钮的"指定宏"对话框。在"制定 宏"对话框中,选择宏"全年一次性奖金与第12月工资税收筹 划",单击【确定】。

选中创建的按钮,将按钮文本编辑为"点击此处运行全 年一次性奖金与第12月工资税收筹划程序,为你提供最优纳 税方案"。右击按钮,选择【设置控件格式】,在弹出的"字体" 对话框中将文本字体设置成"楷体"。将工作表第二行高度设 为64像素,设置该行的单元格格式,在"对齐"对话框中设置 其"水平对齐方式"及"垂直对齐方式"为"居中",并选择"自 动换行"。第一列列宽设置为72像素,第二列列宽设为139像 素,第三列宽设为88像素,第四列列宽设为128像素,第五列 列宽设为91像素,第六列列宽设为121像素,第七列列宽设为 112像素。将第二列及第七列单元格格式"水平对齐方式"设 置为"居中"。

按下[Alt]+[A]选中全部单元格,点击[填充颜色]按钮, 选择"白色",再选择前七列,将前七列单元格的填充颜色设 置为"无填充颜色"。

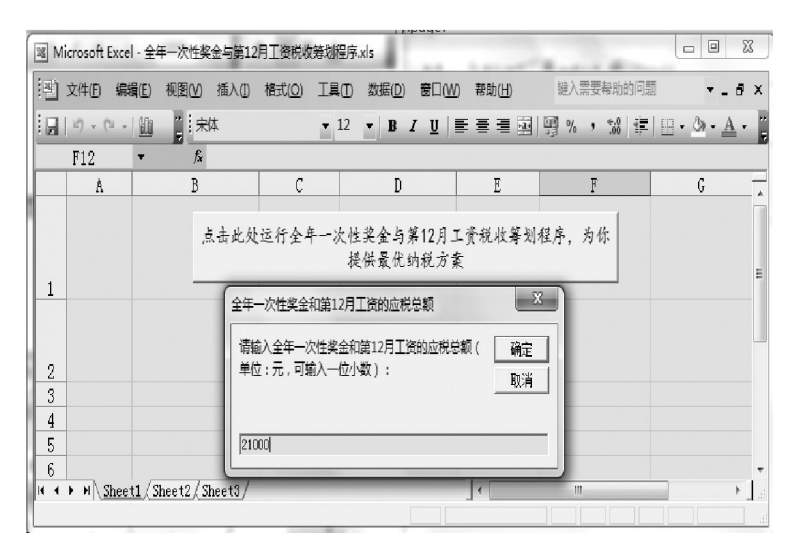

## 图 1 输全年一次性奖金和第12月工资的应税总额界面

| ■ Microsoft Excel - 全年一次性奖金与第12月工资税收募划程序xds |                                                 |                             |              |                 |               |                |        |  |  |
|---------------------------------------------|-------------------------------------------------|-----------------------------|--------------|-----------------|---------------|----------------|--------|--|--|
| :0)                                         | 文件(E) 编辑                                        | ■(E) 视图(M) 插入(I)            | 格式(0) 工具     | .(D) 数据(D) 窗口(W | ) 帮助(日)       | 鍵入需要帮助的问题      | ×      |  |  |
| :                                           | [日の・ペー曲]<br>(未本 ・12 ・BJU  三三三三国  羽ん・松 津  田・公・▲・ |                             |              |                 |               |                |        |  |  |
|                                             | A75 - fx                                        |                             |              |                 |               |                |        |  |  |
|                                             | A                                               | В                           | C            | D               | E             | F              | G 🗖    |  |  |
|                                             | 点击此处运行全年一次性奖金与算12月工资税收筹划程序,为你<br>提供最优的税方套       |                             |              |                 |               |                |        |  |  |
| 2                                           | 序号                                              | 全年一次性奖金和<br>第12月工资的应税<br>总额 | 规划第12月<br>工资 | 规划全年—次性<br>奖金   | 第12月工资<br>纳税额 | 全年一次性奖金<br>纳税额 | 最小纳税总额 |  |  |
| 3                                           | 1                                               | 21000                       | 3000         | 18000           | 195           | 540            | 735    |  |  |
| 4                                           | 2                                               | 21000                       | 3000.1       | 17999.9         | 195.01        | 539.997        | 735    |  |  |
| 5                                           | 3                                               | 21000                       | 3000.2       | 17999.8         | 195.02        | 539.994        | 735    |  |  |
| 6                                           | 4                                               | 21000                       | 3000.3       | 17999.7         | 195.03        | 539.991        | 735    |  |  |
| 7                                           | 5                                               | 21000                       | 3000.4       | 17999.6         | 195.04        | 539.988        | 735    |  |  |
| 8                                           | 6                                               | 21000                       | 3000.5       | 17999.5         | 195.05        | 539.985        | 735    |  |  |
| 9                                           | 7                                               | 21000                       | 3000.6       | 17999.4         | 195.06        | 539.982        | 735    |  |  |
| H A                                         | ▶ N\ <u>Shee</u>                                | 1/Sheet2/Sheet3/            | 0000 8       | 10000 0         |               | III 500 000    |        |  |  |
| 就绪                                          | -                                               |                             | _            |                 |               |                | in     |  |  |

图 2 计算结果界面

在 Excel 工作簿中,点击【工具】→【宏】→【安全性】菜单 项,弹出设置宏的安全性的窗口,并选择其安全级别为"中"。

第四步 保存程序:

将所做 Excel 文本保存至相应文件夹中,并命名为"全年 一次性奖金与第12月工资税收筹划程序"。

## 五、运行全年一次性奖金纳税筹划的宏

打开"全年一次性奖金与第12月工资税收筹划程序.xk" 文档,在弹出的安全警告窗口中,点击【启用宏】。点击按钮"点 击此处运行全年一次性奖金与第12月工资税收筹划程序,为 你提供最优纳税方案",弹出对话框"全年一次性奖金和第12 月工资的应税总额",输入所要计算的员工全年一次性奖金和 第12月工资的应税总额,如21 000元,如图1所示。

点击【确定】,得到该员工的最低缴纳方案,共72个,部分 方案设计截图如图2所示。

注意:在使用该程序计算另外员工的最低缴纳方案时, 需选中全部单元格,将原计算结果剪切至其他文档中,再进

行计算。

## 六、说明

在实际应用中需要注意,式(1)中的M值,即 全年一次性奖金和第12月工资的应税总额指的 是扣除了起征点3500和住房公积金、失业保险、 养老保险、医疗保险等免税额以后的值。

例如:假设某人12月工资和年底各项奖金 加总得税前总收入109000元,住房公积金、失业 保险、养老保险等可以免税部分共计5500元, 则:109000-5500-3500=100000(元)。

运用本文方法,则上报全年一次性奖金54 000 元,全年一次性奖金纳税额5 295元,上报第 12月税前工资为46 000+5 500+3 500=55 000 (元),第12月工资个人所得税11 045元,最低纳 税总额为5 295+11 045=16 340(元)。

对式(1)中的有些M值,用本文方法得到的 解有多个时,应尽量选择全年一次性奖金离无效 区间较远的解,并尽量选择整数解,以免财务人 员无意取整时误入无效区间。

【注】本文受到国家社会科学基金(项目编号: 13BZZ055)、教育部人文社会科学研究规划基金 (项目编号:12YJA790173)的资助。

#### 主要参考文献

1. 王玉娟.新个人所得税法下全年一次性奖金 的纳税筹划.财会月刊,2012;5

 李洁冉,王金洲.个人所得税法修订后的年 终奖纳税无效区间.财会月刊,2011;30

3. 赵月,陈勇明.全年一次性奖金与第12月工 资纳税筹划模型.财会月刊,2013;8